### verze 1.0

# Manuál správce

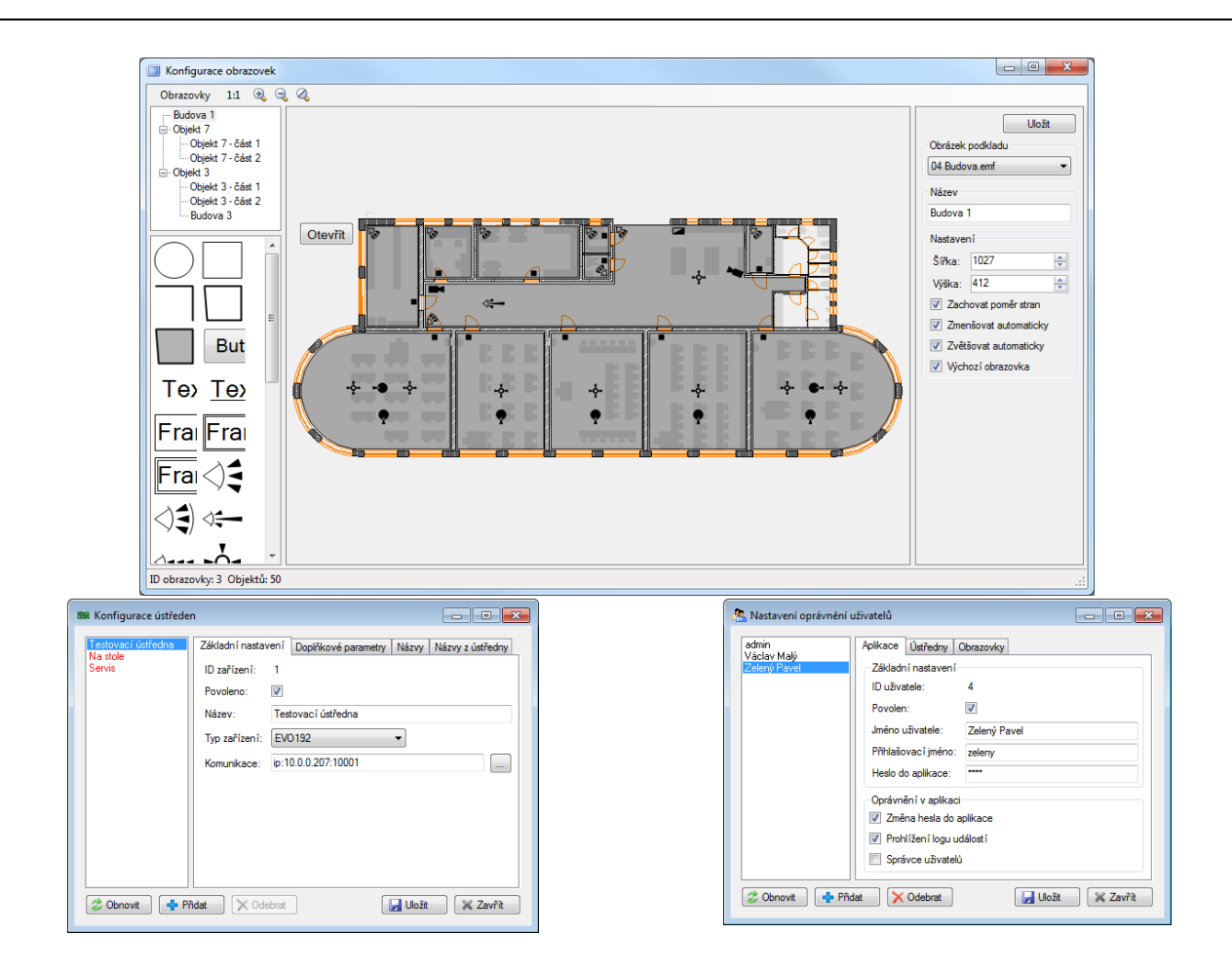

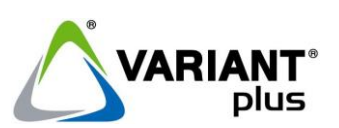

### VARIANT plus, spol. s.r.o., U Obůrky 5, 674 01 TŘEBÍČ, tel.: 565 659 600 technická linka 565 659 655 (pracovní doba 7:30 – 15:00) <u>www.variant.cz</u> <u>isb@variant.cz</u>

Tato dokumentace je vytvořena pro potřeby společnosti VARIANT plus, spol. s r.o. a jejích zákazníků. Dokumentace je určena pouze a výhradně pro řádně proškolené pracovníky. Žádná její část nesmí být dále jakkoli šířena nebo dále zveřejňována bez předchozího písemného souhlasu společnosti VARIANT plus. Přestože bylo vynaloženo veškeré úsilí, aby informace v tomto manuálu byly úplné a přesné, nepřebírá naše firma žádnou odpovědnost v důsledku vzniklých chyb nebo opomenutí. Společnost VARIANT plus si vyhrazuje právo uvést na trh zařízení se změněnými softwarovými nebo hardwarovými vlastnostmi kdykoliv a bez předchozího upozornění.

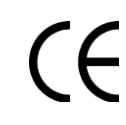

Dokumentace vytvořena dne 30. 8. 2012 poslední korekce dne 18. 8. 2015

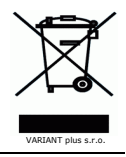

# OBSAH

| 2.       Instalace.       4         2.1.       Serverová část aplikace       4         2.1.1.       Instalace serverové části       4         2.1.2.       Datový adresář       4         2.1.3.       Licenční soubor       4         2.1.4.       Nastavení serverové části       4         2.1.5.       Klientská část aplikace       4         2.1.6.       Klientská část aplikace       4         2.1.7.       Instalace klienta       5         2.2.8.       Nastavení klienta       5         2.3.       Modul PRT3       5         2.3.1.       Nastavení ústředny a modulu PRT3       5         2.3.2.       Připojení modulu PRT3 k počítači       6         3.       Nastavení ústředen       8         4.       Nastavení obrazovek       10         4.1.       Vlastnosti obrazovek       10         4.1.       Vlastnosti obrazovek       11         4.2.1.       Změna vlastností pomocí klávesnice a myši       11         4.2.2.       Změna vlastností pomocí panelu       12         5.       Snráva uživatelů       12                                                                                        | 1. Úvod                                          |    |
|----------------------------------------------------------------------------------------------------|--------------------------------------------------|----|
| 2.1.       Serverová část aplikace       4         2.1.1.       Instalace serverové části       4         2.1.2.       Datový adresář       4         2.1.3.       Licenční soubor       4         2.1.4.       Nastavení serverové části       4         2.1.5.       Klientská část aplikace.       4         2.2.1.       Instalace klienta.       4         2.2.2.       Nastavení klienta.       5         2.3.       Modul PRT3       5         2.3.1.       Nastavení ústředny a modulu PRT3.       5         2.3.2.       Připojení modulu PRT3 k počítači       6         3.       Nastavení ústředen .       8         4.       Nastavení ústředen .       8         4.       Vlastnosti obrazovek .       10         4.1.       Vlastnosti obrazovek .       11         4.2.       Vlastnosti grafického prvku .       11         4.2.1.       Změna vlastností pomocí klávesnice a myši .       11         4.2.2.       Změna vlastností pomocí panelu .       12         5.       Správa uživatelů       11         4.2.2.       Změna vlastností pomocí panelu .       12         5.       Správa uživatelů       15 | 2. Instalace                                     | 4  |
| 2.1.1.       Instalace serverové části       4         2.1.2.       Datový adresář       4         2.1.3.       Licenční soubor       4         2.1.4.       Nastavení serverové části       4         2.2.       Klientská část aplikace       4         2.2.1.       Instalace klienta       5         2.2.2.       Nastavení klienta       5         2.3.1.       Nastavení ústředny a modulu PRT3.       5         2.3.2.       Připojení modulu PRT3 k počítači       6         3.       Nastavení ústředen       8         4.       Nastavení obrazovek       10         4.1.       Vlastnosti obrazovky       11         4.2.1.       Změna vlastností pomocí klávesnice a myši       11         4.2.2.       Změna vlastností pomocí klávesnice a myši       11         4.2.2.       Změna vlastností pomocí panelu       12         5.       Správa uživatelů       15                                                                                                    | 2.1. Serverová část aplikace                     | 4  |
| 2.1.2.       Datový adresář       4         2.1.3.       Licenční soubor       4         2.1.4.       Nastavení serverové části       4         2.2.       Klientská část aplikace       4         2.2.1.       Instalace klienta       5         2.2.2.       Nastavení klienta       5         2.3.       Modul PRT3       5         2.3.1.       Nastavení ústředny a modulu PRT3       5         2.3.2.       Připojení modulu PRT3 k počítači       5         2.3.       Nastavení ústředen       8         4.       Nastavení obrazovek       10         4.1.       Vlastnosti obrazovky       11         4.2.       Vlastnosti grafického prvku       11         4.2.       Změna vlastností pomocí klávesnice a myši       11         4.2.2.       Změna vlastností pomocí panelu       12         5       Správa uživatelů       15                                                                                                    | 2.1.1. Instalace serverové části                 | 4  |
| 2.1.3.       Licenční soubor       4         2.1.4.       Nastavení serverové části       4         2.2.       Klientská část aplikace       4         2.2.1.       Instalace klienta       5         2.2.2.       Nastavení klienta       5         2.3.       Modul PRT3       5         2.3.1.       Nastavení ústředny a modulu PRT3       5         2.3.2.       Připojení modulu PRT3 k počítači       5         3.       Nastavení ústředen       8         4.       Nastavení obrazovek       10         4.1.       Vlastnosti obrazovky       11         4.2.       Vlastnosti oprazovek       11         4.2.       Vlastnosti promocí klávesnice a myši       11         4.2.1.       Změna vlastností pomocí klávesnice a myši       11         4.2.2.       Změna vlastností pomocí panelu       12         5.       Správa uživatelů       15                                                                                                    | 2.1.2. Datový adresář                            | 4  |
| 2.1.4.       Nastavení serverové části       4         2.2.       Klientská část aplikace       4         2.2.1.       Instalace klienta       5         2.2.2.       Nastavení klienta       5         2.3.       Modul PRT3       5         2.3.1.       Nastavení ústředny a modulu PRT3       5         2.3.2.       Připojení modulu PRT3 k počítači       6         3.       Nastavení ústředen       8         4.       Nastavení obrazovek       10         4.1.       Vlastnosti obrazovky       11         4.2.       Vlastnosti grafického prvku       11         4.2.1.       Změna vlastností pomocí klávesnice a myši       11         4.2.2.       Změna vlastností pomocí panelu       12         5.       Správa uživatelů       15                                                                                                    | 2.1.3. Licenční soubor                           | 4  |
| 2.2.       Klientská část aplikace                                                                                                    | 2.1.4. Nastavení serverové části                 | 4  |
| 2.2.1.       Instalace klienta                                                                                                    | 2.2. Klientská část aplikace                     | 4  |
| 2.2.2.       Nastavení klienta                                                                                                    | 2.2.1. Instalace klienta                         | 5  |
| 2.3.       Modul PRT3       5         2.3.1.       Nastavení ústředny a modulu PRT3       5         2.3.2.       Připojení modulu PRT3 k počítači       6         3.       Nastavení ústředen       8         4.       Nastavení obrazovek       10         4.1.       Vlastnosti obrazovky       11         4.2.       Vlastnosti grafického prvku       11         4.2.1.       Změna vlastností pomocí klávesnice a myši       11         4.2.2.       Změna vlastností pomocí panelu       12         5.       Správa uživatelů       15                                                                                                    | 2.2.2. Nastavení klienta                         | 5  |
| 2.3.1.       Nastavení ústředny a modulu PRT3                                                                                                    | 2.3. Modul PRT3                                  | 5  |
| 2.3.2.       Připojení modulu PRT3 k počítači                                                                                                    | 2.3.1. Nastavení ústředny a modulu PRT3          | 5  |
| 3.       Nastavení ústředen                                                                                                    | 2.3.2. Připojení modulu PRT3 k počítači          | 6  |
| 4.       Nastavení obrazovek       10         4.1.       Vlastnosti obrazovky       11         4.2.       Vlastnosti grafického prvku       11         4.2.1.       Změna vlastností pomocí klávesnice a myši       11         4.2.2.       Změna vlastností pomocí panelu       12         5       Správa uživatelů       15                                                                                                    | 3. Nastavení ústředen                            | 8  |
| 4.1.       Vlastnosti obrazovky                                                                                                    | 4. Nastavení obrazovek                           | 10 |
| 4.2.       Vlastnosti grafického prvku                                                                                                    | 4.1. Vlastnosti obrazovky                        | 11 |
| 4.2.1. Změna vlastností pomocí klávesnice a myši       11         4.2.2. Změna vlastností pomocí panelu       12         5. Správa uživatelů       15                                                                                                    | 4.2. Vlastnosti grafického prvku                 | 11 |
| 4.2.2. Změna vlastností pomocí panelu                                                                                                    | 4.2.1. Změna vlastností pomocí klávesnice a myši | 11 |
| 5 Správa uživatelů 15                                                                                                    | 4.2.2. Změna vlastností pomocí panelu            | 12 |
|                                                                                                    | 5. Správa uživatelů                              | 15 |

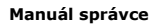

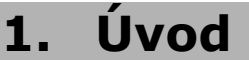

Manuál je určen pro instalaci, nastavení a správu Security View.

### Základní vlastnosti

- Vizualizační software umožňující sledování, ovládání, vyhodnocení a archivaci událostí z připojených ústředen EZS
- Software využívá architektury klient server, kdy k jednomu serveru lze připojit až 16 ústředen EZS, a jejich stav sledovat z několika klientských stanic současně
- Stav lze vyhodnocovat pomocí změny barvy předdefinovaných značek, napojených na jednotlivé zóny a podsystémy, které lze vkládat do půdorysů monitorovaných objektů
- Jednotlivé události se zobrazují v logu s časovou značkou, identifikací zdroje vzniku, krátkým popisem a barevným odlišením podle důležitosti
- Vznik poplachu a poruchy je signalizován akusticky do potvrzení obsluhou
- V aplikaci lze vytvářet uživatelské účty pro přihlášení klientů k serveru. Každému lze přiřadit oprávnění platné v rámci aplikace
- Nízké nároky na HW počítače
- Kromě .NET Framework 3.5, který je již v počítači většinou přítomen, není potřeba instalovat žádné další aplikace
- Všechny datové soubory na jednom místě

### Parametry

| Podporované ústředny                                                        | EV0192/48/96                                                         |
|-----------------------------------------------------------------------------|----------------------------------------------------------------------|
| Pocet soucasne pripojitelnych ustreden<br>Podporované typy souborů podkladů | 16 (1 v zakladni verzi, moznost prikoupeni rozsireni)<br>1PG PNG EME |
| Export historického logu                                                    | do formátu CSV                                                       |
| Počet uživatelů                                                             | administrátor + 100                                                  |
| Počet současně připojených uživatelů                                        | 60                                                                   |
| Jazyková verze                                                              | česká                                                                |
| Požadavky na HW a SW                                                        |                                                                      |
|                                                                             |                                                                      |

| Podporované operační systémy | Windows XP <b>Professional</b> nebo vyšší – minimálně 1GB RAM               |
|------------------------------|-----------------------------------------------------------------------------|
|                              | Windows 7/8/10 Professional nebo vyšší – minimálně 2GB RAM                  |
| Instalovaný software         | .NET Framework 3.5 SP1                                                      |
| Místo na disku               | Server – 2GB pro ukládání logu                                              |
|                              | Klient – 50MB + místo na soubory podkladů obrazovek (stahují se ze serveru) |

### Oprávnění v aplikaci

V aplikaci jsou dostupné dvě úrovně správců:

Administrátor – konfiguruje ústředny, obrazovky a spravuje oprávnění uživatelů v rámci aplikace. Přiřazuje uživatelům kód k jednotlivým ústřednám pro ovládání ústředny z aplikace. Uživatel s tímto oprávněním je v aplikaci pouze jeden

**Správce uživatelů** – nastavuje oprávnění uživatelů na ústředny a obrazovky. Přiřazuje uživatelům kód k jednotlivým ústřednám pro ovládání ústředny z aplikace. Může měnit oprávnění pouze na ústředny a obrazovky, které sám vidí. Uživatelů s tímto oprávněním může být v aplikaci více

Upozornění: Je doporučeno provádět změny v konfiguraci vždy jen z jednoho místa současně.

Při editaci stejné ústředny nebo uživatele z více míst se vždy uplatní údaje ukládané jako poslední. Obrazovky jsou ukládány jako celek, nelze je proto měnit z více míst současně.

## 2. Instalace

Při zprovozňování je doporučeno provádět jednotlivé kroky ve stejném pořadí, v jakém jsou uvedeny v tomto manuálu. Pro instalaci je potřeba mít administrátorské oprávnění na počítači.

### 2.1. Serverová část aplikace

Instaluje se pouze na jeden počítač. Je to služba, která se spouští automaticky po zapnutí počítače, komunikuje s ústřednami, loguje události, spravuje konfigurační soubory a zprostředkovává informace klientům.

### 2.1.1. Instalace serverové části

Pro instalaci je potřeba mít **administrátorské oprávnění na počítači**. Při zapnutém UAC může být během instalace nezbytné potvrdit dialog pro povolení instalace. Před instalací nové verze může být potřeba nejprve v **Ovládacích panelech** odinstalovat předchozí verzi. Průvodce instalací se spustí pomocí **SeViewServerSetup.msi**.

### 2.1.2. Datový adresář

Slouží pro ukládání veškerých dat aplikace. Adresář je automaticky vytvořen při prvním spuštění serverové části. Výchozí umístění adresáře je ve společném systémovém adresáři určeném pro data aplikací. Jeho umístění je závislé na použitém operačním systému:

Windows XPC:\Documents and Settings\All Users\Data aplikací\SeViewSrvWindows 7/8/10C:\ProgramData\SeViewSrv(adresář ProgramData je skrytý, lze zadat cestu v průzkumníkovi)

Umístění datového adresáře je možné změnit dle potřeby uživatele editací konfiguračního souboru **app.xml**. Postup je popsán v další kapitole. Po instalaci je potřeba do datového adresáře nakopírovat **licenční soubor SeView.lic** a do podadresáře **Client\Screen** soubory obrazovek.

### 2.1.3. Licenční soubor

Vztahuje se ke konkrétnímu převodníku GNOME232, který je součástí dodaného balení a musí být použit pro komunikaci s některou z ústředen. Bez něj nebude aplikace plně funkční. V případě selhání tohoto převodníku je nezbytné vadný zaslat zpět a vyžádat si vygenerování nového licenčního klíče. Problémy s licencí se zobrazují ve stavovém řádku klientské části aplikace.

| Připojeno | Zelený Pavel | DEMO |  |
|-----------|--------------|------|--|
|           | -            |      |  |

Informace o problémech s licencí může být podbarvena žlutou barvou, což je upozornění na problém a vše je stále funkční. Pokud je informace o licenci podbarvena červenou barvou, aplikace přešla do režimu omezené funkčnosti, kdy nejde ovládat ústředny, přestanou se přenášet informace o změně stavu ústředny a zapisovat události do logu.

### Příčiny selhání licence

- DEMO aplikace je provozována bez licence a bude funkční cca 10 minut. Je třeba nakopírovat do datového adresáře licenční soubor a restartovat serverovou část aplikace
- Neověřená licence po spuštění se nepodařilo ověřit licenci. Je třeba prověřit komunikaci s převodníkem GNOME232. Aplikace bude plně funkční cca 1 hodinu
- Porucha komunikace s GNOME232 při provozu došlo ke ztrátě komunikace s převodníkem na déle než 30 minut. Je třeba prověřit příčinu. Aplikace bude plně funkční cca 36 hodin. Je třeba se vyhnout restartu serverové části aplikace, došlo by ke zkrácení času plné funkčnosti

### 2.1.4. Nastavení serverové části

Kromě běžné konfigurace, která je uložena v datovém adresáři, lze některé parametry nastavit v konfiguračním souboru **app.xml**. Tento soubor je umístěn přímo u nainstalované serverové části. Pro editaci stačí například Poznámkový blok, který je součástí Windows. Můžou být vyžadována administrátorská oprávnění na počítači.

Umístění souboru app.xml podle operačního systému:

Windows 32bitC:\Program Files\VARIANT\SeViewSrvWindows 64bitC:\Program Files (x86)\VARIANT\SeViewSrv

### Nastavitelné parametry:

| Nustavicence parametry.                                                                                                    |                                                                                           |
|----------------------------------------------------------------------------------------------------|-------------------------------------------------------------------------------------------|
| Výchozí hodnota                                                                                                    | Význam                                                                                    |
| <comm port="7001"></comm>                                                                                                    | Port pro komunikaci mezi klientem a serverem.                                             |
| <data path=""></data>                                                                                                    | Cesta k datovému adresáři. Je třeba uvést kompletní cestu. Například: Path="D:\Data"      |
| <log <="" name="SrvLog.txt" td=""><td>Soubor pro logování chyb. Pokud není uvedena kompletní cesta, soubor se nachází v datovém</td></log> | Soubor pro logování chyb. Pokud není uvedena kompletní cesta, soubor se nachází v datovém |
| Level="1" />                                                                                                    | adresáři                                                                                  |

## 2.2. Klientská část aplikace

Klientská část aplikace může být současně nainstalována na více počítačích. Po přihlášení pod účtem administrátora slouží i jako konfigurační nástroj pro nastavení komunikace serveru s ústřednami, vytvoření a konfiguraci obrazovek a správu uživatelů. Po instalaci je v aplikaci dostupný pouze administrátor s přihlašovacím jménem **admin** a prázdným heslem. Po dokončení nastavení je nezbytné z důvodu bezpečnosti nastavit tomuto uživateli jiné heslo. Je možné uživatele i přejmenovat.

### 2.2.1. Instalace klienta

Pro instalaci je potřeba mít **administrátorské oprávnění na počítači**. Při zapnutém UAC může být během instalace nezbytné potvrdit dialog pro povolení instalace. Před instalací nové verze může být potřeba nejprve v **Ovládacích panelech** odinstalovat předchozí verzi. Průvodce instalací se spustí pomocí **SeViewSetup.msi**.

### 2.2.2. Nastavení klienta

Aplikace ukládá konfiguraci a pomocné soubory do adresáře v profilu právě přihlášeného uživatele, proto každý uživatel Windows může mít své vlastní nastavení. Pro spojení se serverem je nezbytné nastavit platné parametry připojení, které se nastavují v konfiguračním dialogu spustitelném z menu **Nastavení -> Konfigurace...**. Parametry **Připojení** lze měnit pouze bez přihlášení nebo po přihlášení jako administrátor aplikace.

| Nastavení aplikace                                          | IP adresa serveru – je třeba vyplnit IP adresu počítače, na kterém                                                          |
|-------------------------------------------------------------|----------------------------------------------------------------------------------------------------|
| Připojení<br>IP adresa serveru: 10.0.0.6 Port: 7001         | je nainstalována serverová část aplikace. Pokud jsou obě části<br>aplikace na jednom počítači, lze použít výchozí IP adresu |
| Blikání okna na liště při poplachu nebo poruše<br>📝 Zapnout | 127.0.0.1                                                                                                    |
| Přehled zařízení<br>☑ Zobrazit názvy podsystémů             | Port – komunikační port používaný na serveru, výchozí hodnota je<br>7001                                                    |
| Detail zařízení<br>I Zobrazit názvy podsystémů              |                                                                                                    |
| Zobrazit názvy zón                                          |                                                                                                    |
| Výchozí OK Zrušit Použít                                    |                                                                                                    |

### 2.3. Modul PRT3

Připojuje se na sběrnici ústředny, ze které je i napájen. Modul odebírá maximálně 60mA, tento odběr je třeba započítat do celkového odběru při návrhu systému. Pro zprovoznění a fungování software je nezbytné zapojit minimálně jednu ústřednu s použitím modulu PRT3 a převodníku GNOME232, které jsou součástí dodávky. Ostatní ústředny s modulem PRT3 lze k počítači připojit pomocí USB nebo RS232.

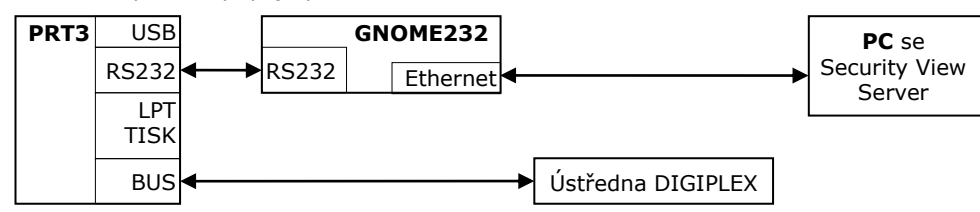

### 2.3.1. Nastavení ústředny a modulu PRT3

Po připojení modulu na sběrnici ústředny je třeba provést načtení modulů a přepis popisů z klávesnice v instalačním programování. Načtení modulů se u ústředen EVO provádí zadáním sekce [4006] a přepis popisů se provádí zadáním sekce [4004] + [SN číslo ústředny] + [tlačítko ACC]. Další nastavení modulu PRT3 lze provést pomocí aplikace Winload. Důležité je povolit sériový port, zapnout domácí automatizaci, nastavit správnou komunikační rychlost a vybrat ASCII protokol.

| 🖾 Winload                                                                      |                                                   |  |  |  |  |
|--------------------------------------------------------------------------------|---------------------------------------------------|--|--|--|--|
| PRT3 / APR3-PRT3 - SN cislo 82000A0F Verze 01.20                               |                                                   |  |  |  |  |
| Programovani Zpravy                                                            |                                                   |  |  |  |  |
| Podsystemy / Zony Nastaveni Rucni tisk C-Bus Virtualni                         | vstup   Virtualni PGM   Nastaveni prenosu / zprav |  |  |  |  |
| [014] Automaticky tisk skupin                                                  | [015] Nastaveni tiskarny                          |  |  |  |  |
| 1-Ruzne udalosti                                                               | 1-Povolit paralelni port                          |  |  |  |  |
| 2-Zapnuto / Vypnuto                                                            | 3-Ignorovat OFF- line                             |  |  |  |  |
| 🗍 3-Poplach / Obnova                                                           | 4-Ignorovat chybi papir                           |  |  |  |  |
| 4-Tamper / Obnova                                                              | 5-Ignorovat porucha tisku                         |  |  |  |  |
| 🔲 5-Porucha / Obnova                                                           | 6-Ignorovat zaneprazdnena tiskarna                |  |  |  |  |
| G-Specialni udalosti                                                           |                                                   |  |  |  |  |
| 7-Pristupove udalosti                                                          |                                                   |  |  |  |  |
|                                                                                |                                                   |  |  |  |  |
| □[016] Nastaveni serioveho portu                                               |                                                   |  |  |  |  |
| Z,3-Prene     Z,3-Prene     C 2400     C 2400                                  | osova rychlo 5,6-Domaci automatizace              |  |  |  |  |
| ✓         4-OFF: Tisk udalosti; ON: Domaci automatizace         C         9600 | O Clipsal C-Bus protokol                          |  |  |  |  |
| ○ 19200                                                                        | C Nepouzito                                       |  |  |  |  |
|                                                                                |                                                   |  |  |  |  |
|                                                                                |                                                   |  |  |  |  |
| Zobraz Nahrat do Cil                                                           |                                                   |  |  |  |  |
| PC     O This PRT3     Programovani     Alturalizi strang                      |                                                   |  |  |  |  |
| C PRT3 C All PRT3s C Kompletne                                                 |                                                   |  |  |  |  |
|                                                                                |                                                   |  |  |  |  |

### 2.3.2. Připojení modulu PRT3 k počítači

### 2.3.2.1. S použitím převodníku GNOME232

Tímto způsobem lze komunikovat na větší vzdálenosti a připojit převodník i počítač do lokální sítě. Pro přiřazení IP adresy převodníku GNOME232 je nejlepší spustit aplikaci **EthernetConfigurator.exe**, která je na přiloženém DVD v adresáři **DGP-LAN-set\Ethernet\_cofigurator\**. Přímo v aplikaci lze zobrazit detailní postup pro nastavení IP adresy.

| /lenu                |                            |                                                                                     |
|----------------------|----------------------------|-------------------------------------------------------------------------------------|
| Seznam nalezených za | řízení:                    | TIPY:                                                                               |
| IP adresa            | MAC adresa                 | 🖃 Jak nastavit IP adresu?                                                           |
| 10.0.0.76            | 00-20-4A-8D-91-42          | <ol> <li>Připojte zařízení do sítě, do které je připojen tento počítač a</li> </ol> |
| 10.0.0.207           | 00-20-4A-CF-1A-6B          | zapněte jej.                                                                        |
| 10.0.0.75            | 00-20-4A-B9-40-F8          | <ol> <li>Zadejte vyhledat zařízení klávesou F5 nebo volbou</li> </ol>               |
|                      |                            | Menu/Obnovit seznam zařízení.                                                       |
|                      |                            | <ol> <li>Vyberte zařízení ze seznamu nalezených zařízení.</li> </ol>                |
|                      |                            | <ol> <li>Stiskněte tlačítko Nastavit zařízení.</li> </ol>                           |
|                      |                            | <ol> <li>5) Zkontrolujte, zda je správně zadaná MAC adresa zařízení.</li> </ol>     |
|                      |                            | <ol><li>Endejte novou IP adresu zařízení.</li></ol>                                 |
|                      | •                          | <ol> <li>7) Stisknutím tlačítka Nastavit spustíte proces přiřazení IP</li> </ol>    |
|                      | -                          | adresy.                                                                             |
| Nastavit za          | řízení 🔶 🕂 Přidat zařízení | 8) Po dokončení se zařízení objeví v Seznamu.                                       |
| M                    |                            | 🛛 🖃 Zařízení je připojeno, ale není vidět v Seznamu                                 |
| Nastaveni zarizeni   |                            | 1) (Seznam je možné aktualizovat klávesou F5.)                                      |
| MAC adresa:          | 00-20-4A-CF-1A-6B          | <ol> <li>Zařízení pravděpodobně nemá IP adresu ve stejném rozsahu</li> </ol>        |
| IP adresa:           | 10.0.207                   | jako je rozsah Vaší sítě.                                                           |
|                      |                            | 3) IP adresa zařízení lze nastavit také ručně zmáčknutím                            |
|                      |                            | tlačitka Pridat zarizeni a opsání MAC adresy zařízení přímo                         |
|                      |                            | do pole MAL Adresa.                                                                 |
|                      |                            | 🛨 🗄 IP adresu se nenodačilo nastavit?                                               |

Nastavení převodníku se provádí pomocí webového prohlížeče **Internet Explorer** nebo **Firefox**, Chrome použít nelze. Do adresního řádku prohlížeče se vyplní <u>http://ipAdresaZařízení</u> a potvrdí stiskem klávesy Enter. Před připojením k zařízení se zobrazí přihlašovací okno, které se potvrdí stiskem tlačítka **OK**. Pro korektní zobrazení všech informací je v **Internet Exploreru 10** a novějším nezbytné přepnout do **režimu kompatibility**. Veškeré změny konfigurace v zařízení je nezbytné potvrzovat stiskem tlačítka **OK** ve spodní části obrazovky. Změny se uplatní až po kliknutí na volbu **Apply Settings**.

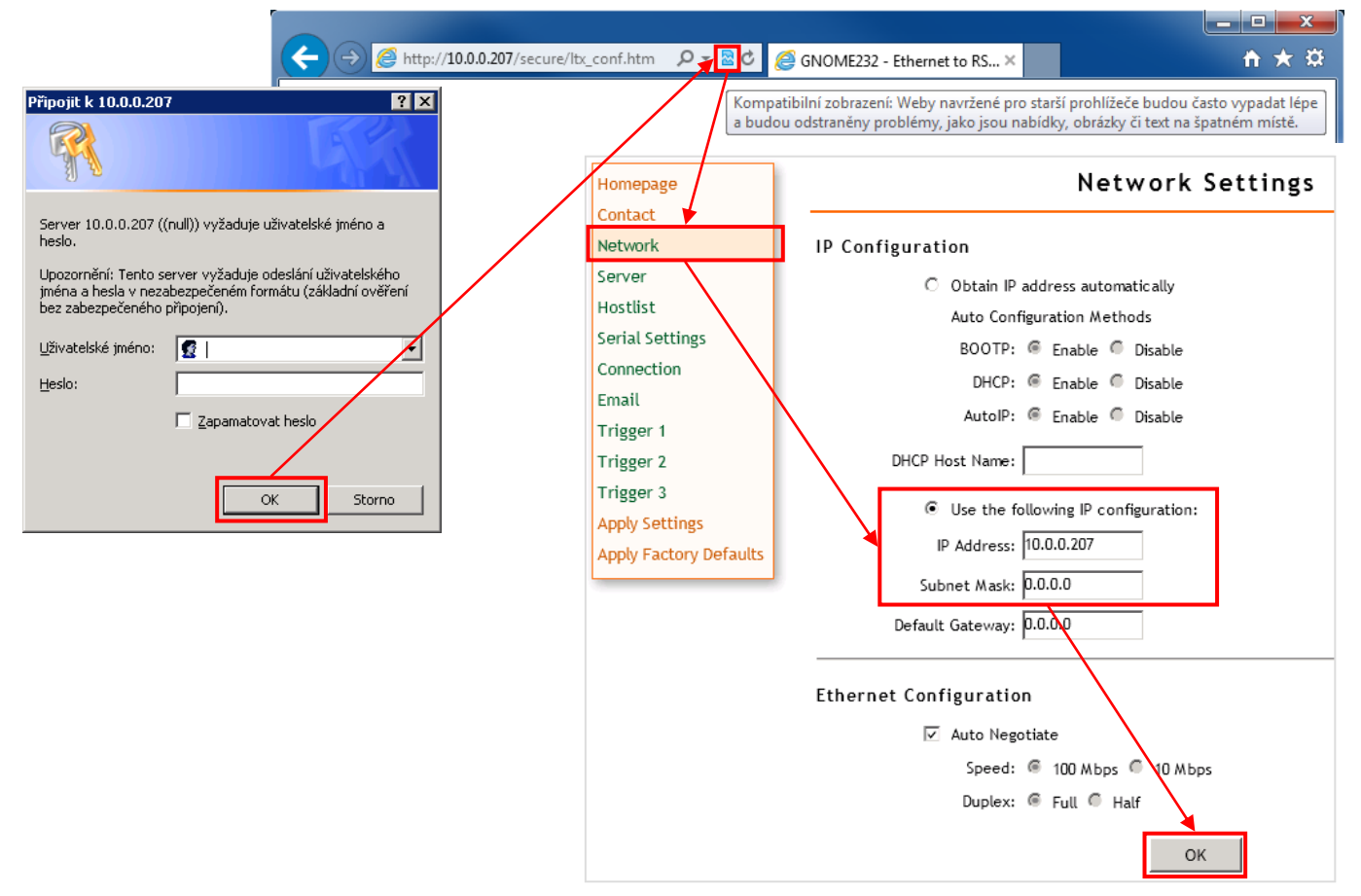

| Homepage                            |                                                | Connect                                               | ion Settings                               |                                         |
|-------------------------------------|------------------------------------------------|-------------------------------------------------------|--------------------------------------------|-----------------------------------------|
| Contact                             | Connect Proto                                  | ocol                                                  |                                            |                                         |
| Network                             |                                                |                                                       |                                            |                                         |
| Server                              | Protocol: T                                    | CP 🔽                                                  |                                            |                                         |
| Fostust                             | Connect Mode                                   |                                                       |                                            |                                         |
| Connection                          | Connect mode                                   | Ŧ                                                     |                                            | <b></b>                                 |
| Email                               | Passive Conne                                  | ection:                                               | Active Connection:                         | _                                       |
| Trigger 1                           | Accept Incoming                                | g: Yes 💌                                              | Active Connect: None                       | -                                       |
| Trigger 2                           | Password Requ                                  | uired: 🔿 Yes 🖲 No                                     | Start Character: 0x <sup>00</sup> (in Hex) |                                         |
| Trigger 3                           | Password                                       | d:                                                    | Modem Mode: None                           | -                                       |
| Apply Settings                      |                                                | -                                                     | Midra Fra San Dara Thana 🙆 Yao 📿 Mi        |                                         |
| Apply Factory Defaults              |                                                |                                                       | Mdm Esc Seq Pass Thru:  Yes  No            | 5<br>                                   |
|                                     | Fada sist Cost                                 | (iti                                                  |                                            |                                         |
|                                     | Endpoint Con                                   | inguration:                                           |                                            |                                         |
|                                     | Local Port                                     | t: 10001 🛛 🗹 Auto incr                                | rement for active connect                  |                                         |
|                                     | Remote Port                                    | t: 0                                                  | Remote Host: 0.0.0.0                       |                                         |
|                                     |                                                |                                                       |                                            |                                         |
|                                     | Common Optic                                   | ons:                                                  |                                            |                                         |
|                                     | Telnet Mode                                    | e: Disable 💌 Conne                                    | ct Response: None 💌                        |                                         |
|                                     | Terminal Name                                  | e:                                                    | Use Hostlist: O Yes O No LED: BU           | ink 💌                                   |
|                                     |                                                |                                                       |                                            |                                         |
|                                     | Disconnect Mo<br>On Mdm_CtrLln<br>Check EOT(Ct | ode<br>Drop: ○Yes ●No Hard<br>trl-D): ○Yes ●No Inacti | d Disconnect:                              |                                         |
|                                     | Но                                             | omepage                                               | Seria                                      | lSettings                               |
|                                     | Co                                             | ontact                                                |                                            |                                         |
|                                     | Ne                                             | etwork Po                                             | rt Settings                                |                                         |
|                                     | Se                                             | ostlist                                               |                                            | Flow Control: None                      |
|                                     | Se                                             | erial Settings                                        | Line speed: 19200 - Character 8 -          | Parity: None 🔹 Stop Bit: 1 💌            |
|                                     | Co                                             | onnection                                             | size:                                      |                                         |
|                                     | En                                             | mail                                                  |                                            |                                         |
|                                     | Tr                                             | rigger 1                                              | ck Control                                 |                                         |
|                                     | Tr                                             | rigger 2                                              | Enable Packing                             |                                         |
|                                     | Tr                                             | rigger 3                                              | Idle Time: 12 msec 💌                       |                                         |
|                                     |                                                | pply Settings Ma                                      | atch 2 Byte Sequence: 🏾 Yes 🖷 No           | Send Frame Only: 🏾 Yes 🖲 No             |
| Po stisku dojde                     |                                                | pply Factory Defaults                                 | Match Bytes: $0x^{00}$ $0x^{00}$ (Hex)     | Send Trailing Bytes: @ None @ One @ Two |
| k restartu převo                    | dníku a 🔰 📛                                    |                                                       |                                            |                                         |
| uplatneni novení<br>nastavení které | o<br>bylo                                      | FI                                                    | ush Mode                                   |                                         |
| předtím potvrzei                    | no                                             |                                                       |                                            |                                         |
| tlačítkem OK                        |                                                |                                                       | Flush Input Buffer                         | Flush Output Buffer                     |
|                                     |                                                |                                                       | With Active Connect: O Yes 💿 No            | With Active Connect: O Yes 🖲 No         |
|                                     |                                                |                                                       | With Passive Connect: 🔿 Yes 💿 No           | With Passive Connect: O Yes 🖲 No        |
|                                     |                                                | ,                                                     | At Time of Disconnect: O Yes 🖲 No          | At Time of Disconnect: O Yes 🖲 No       |
|                                     |                                                |                                                       |                                            | ок                                      |

### 2.3.2.2. Pomocí sériového portu

Pro připojení je potřeba nekřížený kabel pro připojení modemu zakončený konektory Canon 9F – 9M. Maximální délka kabelu by neměla překročit 15m.

### 2.3.2.3. Pomocí USB

Pro připojení je potřeba kabel USB A-B. Správná funkčnost dle specifikace rozhraní USB je garantována pouze při délce kabelu do 5m.

# 3. Nastavení ústředen

Nastavení ústředen může provádět pouze administrátor, kterému se po přihlášení objeví v menu **Nastavení** položka **Ústředny**.... Pro konfiguraci se otevře nové okno, ve kterém lze přidat, odebrat nebo změnit nastavení ústředny. Změna nastavení se po uložení projeví téměř ihned. Po uložení nové konfigurace nebo zvýšení některého počtu dojde k automatickému načtení nových názvů z modulu PRT3, pokud jsou dostupné.

| 🗱 Konfigurace ústředen                        |                                                                                                    | - • •            |                                                                             |                                                                                               |
|-----------------------------------------------|----------------------------------------------------------------------------------------------------|------------------|-----------------------------------------------------------------------------|-----------------------------------------------------------------------------------------------|
| Testovaci ústředna<br>Na stole<br>Servis<br>A | Základní nastavení Doplňkové parametry Názvy<br>ID zařízení: 1<br>Povoleno: ✓<br>Název: Testovací ústředna<br>Typ zařízení: EVO192 ✓<br>Komunikace: ip:10.0.0.207:10001 | Názvy z ústředny | TCPIP Sériový port<br>IP adresa: 10.0.0.207<br>Port: 10001<br>Použít Zrušit | TCPIP     Sériový port       Port:     COM1       Rychlost:     19200       Použít     Zrušit |
| S Obnovit                                     | lat Vodebrat B                                                                                                    | X Zavřít         |                                                                             |                                                                                               |

### A Seznam konfigurací ústředen

Slouží pro výběr ústředny, která se má konfigurovat nebo má být zakázána, případně odstraněna. Zakázané ústředny jsou zobrazeny červeným písmem

### **B** Tlačítka

Obnovit – znovu načte konfiguraci ústředen ze serveru

Přidat - přidá novou konfiguraci ústředny

Odebrat – odstraní právě vybranou konfiguraci. Ústřednu 1 nelze odstranit

Uložit – uložení provedených změn. Po uložení dojde k automatickému načtení aktuálního stavu ze serveru

Zavřít – zavře okno pro změnu nastavení

### Záložka Základní nastavení

ID zařízení – jedinečné číslo sloužící pro identifikaci konfigurace, používané například v konfiguraci obrazovek pro napojení zobrazení stavu a příkazů. Je přidělováno automaticky

Povoleno – povolí nebo zakáže komunikaci s ústřednou

Název – název ústředny, pod kterým se ústředna objevuje všude v aplikaci

Typ zařízení – slouží pro výběr typu zařízení. Výběr typu má vliv na parametry zařízení

Komunikace – nastavení komunikace s ústřednou. Pro usnadnění lze použít tlačítko 🖾, po jehož stisku se otevře konfigurační dialog. Zde se přepnutím záložky vybere typ komunikace, nastaví parametry a potvrdí tlačítkem **Použít** 

### Záložka Doplňkové parametry

| Základní nastavení Doplňko | vé parametry | Názvy | Názvy z ústi | fedny |
|----------------------------|--------------|-------|--------------|-------|
| Parametry zařízen í        |              |       |              |       |
| Počet PGM akcí:            | 8            |       | -            |       |
| Omezení počtu zón:         | 50           |       | *            |       |
| Omezen í počtu uživatelů:  | 50           |       | ×.           |       |
| Parametry komunikace       |              |       |              |       |
| Perioda komunikace:        | 1000         |       | ≑ ms         |       |
| Timeout komunikace:        | 500          |       | 🚔 ms         |       |
| Čekání na odpověď:         | 3000         |       | 🚔 ms         |       |

Pokud je v oblasti **Parametry zařízení** nastaven některý parametr na hodnotu 0, je automaticky použita maximální hodnota pro vybraný typ zařízení.

- Počet PGM akcí nastavení počtu PGM akcí, k nimž lze po uložení změny nastavit názvy a jejichž tlačítka budou dostupná v detailním zobrazení stavu ústředny. Zobrazování tlačítek PGM akcí v detailu ústředny lze zakázat nastavením na hodnotu -1
- **Omezení počtu zón** slouží pro nastavení počtu zón, jejichž stav a název se má vyčítat z modulu PRT3

**Omezení počtu uživatelů** – slouží pro nastavení počtu uživatelů, jejichž jména se mají vyčítat z modulu PRT3

Perioda komunikace – perioda dotazování ústředny pro ověření komunikace

**Timeout komunikace** – maximální časový limit pro úspěšné dokončení odeslání příkazu modulu PRT3, po překročení tohoto času dojde k vyhlášení poruchy komunikace. Nastavená hodnota je optimální pro lokální připojení

Čekání na odpověď – maximální časový limit pro doručení odpovědi z modulu PRT3. Po překročení tohoto času bude poslední příkaz 2x opakován a poté vyhlášena porucha komunikace

### Záložka Názvy

| Základn | ínastavení | Doplňkové | par | ametry | Názvy   | Názvy z ústředny |
|---------|------------|-----------|-----|--------|---------|------------------|
| Index   | Dveře      |           | •   | Index  | PGM a   | akce             |
| 1       | Vchod 1    |           |     |        | Otevřít | bránu            |
| 2       | Vchod 2    |           | Ξ   | 2      | Zavřít  | bránu            |
| 3       | Východ 2   |           |     | 3      |         |                  |
| 4       |            |           |     | 4      |         |                  |
| 5       |            |           |     | 5      |         |                  |
| 6       |            |           |     | 6      |         |                  |
| 7       |            |           |     | 7      |         |                  |
| 8       |            |           |     | 8      |         |                  |
| 9       |            |           |     |        |         |                  |
| 10      |            |           | Ŧ   |        |         |                  |

Slouží pro uživatelské pojmenování čteček/dveří a PGM akcí. Tyto údaje není možné získat z modulu PRT3, proto je pro větší přehlednost umožněno si je pro potřeby zobrazení v aplikaci nastavit ručně

### Záložka Názvy z ústředny

| Základn                                         | í nastavení 🛛 Doplňko | vé parametry Názvy | Názvy z ústře | dny |  |
|-------------------------------------------------|-----------------------|--------------------|---------------|-----|--|
| Index                                           | dex Podsystémy Zóny   |                    | Uživatelé     | -   |  |
| 1                                               | 1 PODSYSTEM           | Zone 001           | MASTER        | Ξ   |  |
| 2                                               | 2 PODSYSTEM           | Zone 002           | Zeleny Pavel  |     |  |
| 3                                               | 3 PODSYSTEM           | Zone 003           | Maly Vaclav   |     |  |
| 4                                               | 4 PODSYSTEM           | Zone 004           | Maly Vaclav   |     |  |
| 5                                               |                       | INFRA ZAVORA       | Zeleny Pavel  |     |  |
| 6                                               | Kancelare             | PLOT               | USER 006      |     |  |
| 7                                               |                       | PIR VENKOVNI       | USER 007      |     |  |
| 8                                               | VENKOVNI PROST        | INFRAZAVORA        | USER 008      |     |  |
| 9                                               |                       | PIR                | USER 009      |     |  |
| 10                                              |                       | Duara taraca       | LISER 010     | Ŧ   |  |
| Načíst názvy z ústředny<br>Podsystémy Zóny Zúny |                       |                    |               |     |  |

Zobrazuje názvy podsystémů, zón a jmen uživatelů, tak jak byly načteny z modulu PRT3. Pro opakované načtení po změnách v konfiguraci ústředny lze použít tlačítka ve spodní části

# 4. Nastavení obrazovek

Nastavení obrazovek může provádět pouze administrátor, kterému se po přihlášení objeví v menu **Nastavení** položka **Obrazovky**.... Pro konfiguraci se otevře nové okno, ve kterém lze přidat, odebrat nebo změnit nastavení obrazovek. Přiřazují se zde podkladové obrázky jednotlivým obrazovkám, nastavuje způsob zobrazení, vkládají a konfigurují prvky na obrazovkách. Obrazovky jsou ukládány jako celek, nelze je proto měnit z více míst současně. Změna nastavení se po uložení projeví téměř ihned.

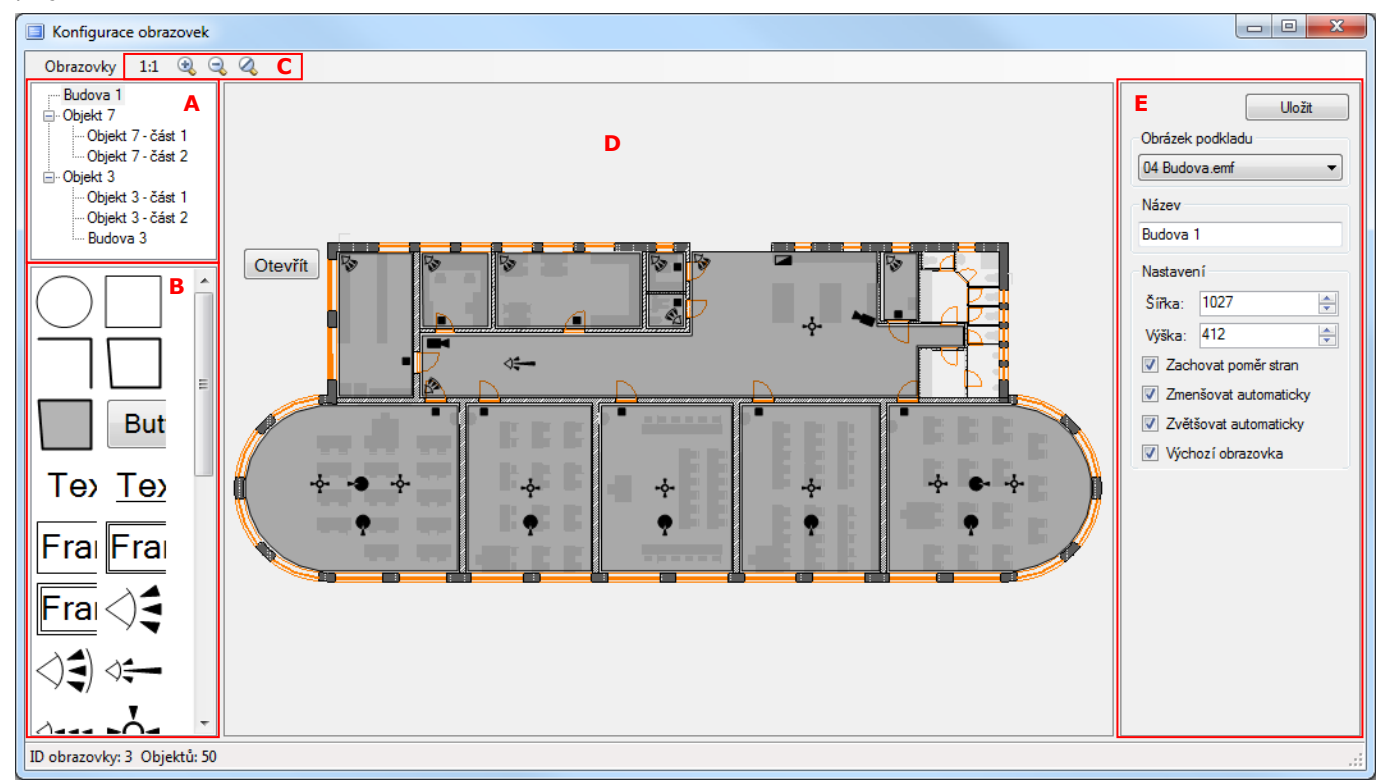

### A Stromová struktura obrazovek

Slouží pro výběr obrazovky, která se má konfigurovat, přesunout nebo odstranit. Jednotlivé obrazovky lze ve struktuře přesunout přetažením pomocí myši. Po kliknutí pravým tlačítkem se zobrazí menu, pomocí kterého lze přidávat, přesouvat nebo odebírat jednotlivé obrazovky. Pro nastavení vlastností obrazovky je určena oblast E. Při odebírání obrazovky dojde k odstranění i všech obrazovek, které jsou přiřazeny pod odebíranou.

### B Výběr nového grafického prvku pro vložení

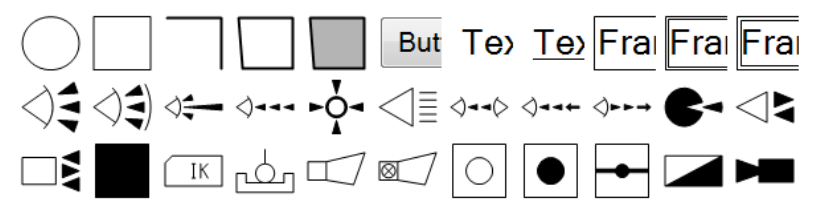

Slouží pro výběr nového grafického prvku, který lze dvojklikem nebo uchopením a tažením pomocí myši vložit do editační plochy D.

### C Ovládání zobrazení obrazovky

Zobrazení lze ovládat pomocí symbolů v menu nebo pomocí myši. Kliknutím levým tlačítkem myši do prostoru, kde není žádný grafický prvek a tažením do stran lze posouvat celou plochu obrazovky i se všemi prvky. Pokud bylo kliknuto do plochy obrazovky **E**, lze pomocí kolečka myši měnit přiblížení v závislosti na směru točení kolečka.

- <sup>1.1</sup> přepne zobrazení tak, aby jeden bod obrazovky odpovídal jednomu bodu na monitoru
- 🔍 přiblížení
- 🔍 oddálení
- 🍳 reset přiblížení na výchozí hodnoty, odpovídající nastavení obrazovky

### D Editační plocha obrazovky

Zobrazuje podkladový obrázek a na něj vložené grafické prvky. Umožňuje vkládání, přesouvání a výběr grafických prvků pro změnu jejich vlastností, případně odstranění.

### E Panel vlastností vybraného objektu

Zde se zobrazují vlastnosti aktuálně vybraného objektu. Po výběru obrazovky ve Stromové struktuře A nebo po kliknutí do volného prostoru na editační ploše D se zobrazí vlastnosti aktuálně vybrané obrazovky. Po kliknutí na grafický prvek v editační ploše D se zobrazí vlastnosti vybraného grafického prvku. Pokud je vybráno více prvků, zobrazují se hodnoty jen u vlastností, které jsou společné pro všechny vybrané prvky.

#### Vlastnosti obrazovky 4.1.

Před konfigurací obrazovek je potřeba nakopírovat soubory podkladů obrazovek do datového adresáře serverové části aplikace. Soubory musí být umístěny do podadresáře Client\Screen. Jsou podporovány soubory typu PNG, JPG, EMF do velikosti maximálně 10MB a rozměru 8192 x 8192 bodů. Seznam dostupných podkladů obrazovek je vytvářen vždy při spuštění serverové části aplikace. Nastavené vlastnosti obrazovky se projevují jak v editačním režimu, tak v zobrazovacím režimu. Obrázek podkladu vymezuje plochu, kterou se aplikace při zachování výchozích hodnot snaží zobrazit celou.

|                       | Uložit   |  |  |
|-----------------------|----------|--|--|
| Obrázek               | podkladu |  |  |
| 04 Budo               | va.emf 🔹 |  |  |
| Název                 |          |  |  |
| Budova                | 1        |  |  |
| Nastave               | ní       |  |  |
| Šířka:                | 1027 🚔   |  |  |
| Výška:                | 412      |  |  |
| Zachovat poměr stran  |          |  |  |
| Zmenšovat automaticky |          |  |  |
| Zvětšovat automaticky |          |  |  |
| Výchozí obrazovka     |          |  |  |

Tlačítko **Uložit** – uložení všech obrazovek

Obrázek podkladu – výběr obrázku podkladu. Po změně výběru se nastaví Šířka a Výška podle rozměrů aktuálně vybraného obrázku

Název – pojmenování obrazovky. Zobrazuje se ve stromové struktuře

Šířka, Výška – slouží pro nastavení rozměrů podkladového obrázku. Tímto způsobem lze obrázek zmenšit nebo zvětšit na rozměr, který má odpovídat zobrazení 1:1

- Zachovat poměr stran pokud je zaškrtnuto, při změně Šířky obrázku se automaticky dopočítává Výška tak, aby byl zachován poměr stran obrázku. Taktéž při změně Výšky se dopočítává Šířka. Po překročení maximálních rozměrů přepočet přestane fungovat
- Zmenšovat automaticky povolí automatické zmenšování obrazovky tak, aby se vešel celý obrázek podkladu do aktuálně dostupné plochy
- Zvětšovat automaticky povolí automatické zvětšování obrazovky tak, aby obrázek podkladu optimálně vyplnil dostupnou plochu

Výchozí obrazovka – obrazovka, která se zobrazí jako první po přihlášení uživatele do aplikace

#### 4.2. Vlastnosti grafického prvku

Je doporučeno vkládat do obrazovky grafické prvky pouze do plochy vymezené obrázkem podkladu. Vlastnosti grafických prvků lze nastavovat pomocí myši, klávesnice a editačního panelu.

### Typy grafických prvků

Základní tvary – mezi základní tvary patří obdélník a elipsa

- Polygon a čára jsou definovány jako pole bodů. Nelze měnit velikost, lze přesouvat jako celek nebo každý bod zvlášť. Jsou zobrazeny vždy za ostatními prvky
- Tlačítko je určeno pro přiřazení a vykonávání příkazů. Jsou vždy zobrazeny před ostatními prvky

Text – může být zobrazen jako samotný text, podtržený, orámovaný nebo dvojitě orámovaný

Symboly – slouží například pro zobrazení typu snímače nebo jednotlivých prvků umístěných v objektu

### 4.2.1. Změna vlastností pomocí klávesnice a myši

Prvky lze přesouvat nebo jim měnit velikost pomocí myši nebo klávesnice. Přesouvání nebo změnu velikosti prováděnou pomocí myši lze kdykoliv přerušit stiskem klávesy ESC. Po stisku této klávesy se prvky vrátí na původní místo nebo velikost. Ovládání pomocí klávesnice je učeno především pro jemné doladění umístění prvku nebo bodu.

### Používané kurzory:

šipka běžný kurzor myši

n յի

∕₹

kurzor myši po najetí na nějaký prvek. Kliknutím levým tlačítkem myši lze prvek označit. Pokud je při výběr

kliknutí držena klávesa CTRL, lze označovat nebo odznačovat další prvky

přesun kurzor myši pro změnu velikosti prvku, případně pro přesouvání bodu bolygonu nebo čáry

Možné způsoby zobrazení prvků při označení nebo zvýraznění:

prvek bez označení a zvýraznění

zvýrazněný prvek pomocí menších čtverečků po najetí kurzorem myši

označený prvek pomocí větších čtverečků se zvýrazněným bodem pro editaci

označený prvek se zvýrazněným bodem a zvýrazněním po najetí kurzorem myši

při označení více prvků nelze myší měnit velikost nebo přesouvat bod. Oba prvky jsou označeny, prvek vpravo je zvýrazněn po najetí kurzorem myši

| Požadovaná akce                                                                                            | Postup                                                                                                |
|----------------------------------------------------------------------------------------------------|----------------------------------------------------------------------------------------------------|
| Přesunutí jednoho                                                                                          | uchopením a tažením pomocí levého tlačítka myši za libovolný označený prvek ve chvíli, kdy je         |
| nebo více prvků                                                                                            | zobrazen kurzor pro výběr                                                                             |
|                                                                                                    | pomocí směrových šipek po jednom bodu, při držení klávesy CTRL po deseti bodech                       |
| Výběr bodu                                                                                                 | je třeba přesunout kurzor myši na požadovaný bod prvku tak, aby se zobrazil kurzor pro přesun         |
| oznaceneno prvku                                                                                           | při stisknuté levé klávese ALT lze pomocí směrových šipek přepínat mezi jednotlivými body polygonu    |
| Změne volikosti                                                                                            | nebo čary. Prave výbraný bou je zobrazen ounsnou barvou                                               |
|                                                                                                    | je treba vybrat prvek a bod prvku. Ucnopenim a tazeni pomoci jeveno tiacitka mysi ize menit           |
| prvku nebo presun                                                                                          | Velikost prvku hebo presouvat bod polygonu                                                            |
| bodu polygonu a                                                                                            | pri stisknute klavese SHIFT pomoci smerových sipek po jednom bodu                                     |
| cary při současném držení kláves SHIFT+CTRL pomocí směrových šipek o deset bodů                            |                                                                                                    |
| Otočení prvku                                                                                              | při stisknuté levé klávese ALT pomocí směrových šipek nahoru a dolů o 15 stupňů                       |
|                                                                                                    | při stisknuté levé klávese ALT pomocí směrových šipek doleva a doprava o 1 stupeň                     |
| Odstranění jednoho                                                                                         | kliknutím pravým tlačítkem myši na prvku se zobrazí menu. Kliknutím na položku <b>Odstranit</b> dojde |
| nebo více prvků                                                                                            | k odstranění označených prvků                                                                         |
|                                                                                                    | stiskem klávesy DELETE                                                                                |
| Přidání nového bodu při stisknuté klávese CTRL a kliknutí na bod označeného prvku tak, aby byl zobrazen ku |                                                                                                    |
| polygonu nebo čáře                                                                                         | je třeba vybrat prvek a bod prvku. Po stisku kombinace CTRL+INSERT dojde k přidání nového bodu        |
| Odstranění bodu při stisknuté klávese SHIFT a kliknutí na bod označeného prvku tak, aby byl zobrazen kur   |                                                                                                    |
| polygonu nebo čáře                                                                                         | je třeba vybrat prvek a bod prvku. Po stisku kombinace SHIFT+DELETE dojde k odstranění bodu           |
| Přesun prvku                                                                                               | kliknutím pravým tlačítkem myši na prvku se zobrazí menu. Kliknutím na položku <b>Přesunout</b>       |
| dopředu / dozadu                                                                                           | dopředu nebo Přesunout dozadu dojde k přesunutí všech označených prvků. Tlačítko bude vždy            |
|                                                                                                    | před ostatními prvky a čára s polygonem zůstanou za ostatními prvky.                                  |

### 4.2.2. Změna vlastností pomocí panelu

Většinu dostupných vlastnosti pro vybraný prvek lze nastavovat pomocí panelu, zobrazeného v pravé části okna pro nastavení obrazovek. Panel slouží zároveň pro zobrazení i změnu vlastností právě vybraných prvků. V závislosti na typu vybraného grafického prvku mohou být dostupné jen některé parametry. Při výběru více prvků různých typů budou dostupné jen ty parametry, které lze nastavit u všech vybraných prvků. Hodnoty budou zobrazeny jen ty, které jsou u všech vybraných prvků shodné. Změna hodnoty se projeví u všech vybraných prvků.

| Varianta                               |
|----------------------------------------|
| - ¢                                    |
| Napojení / barva                       |
| D1/Z1                                  |
| Testovací ústředna (1)<br>Zone 001 (1) |
| Příkaz                                 |
|                                        |
| Popisek                                |
|                                        |
| Síla čáry                              |
|                                        |
| Úhel                                   |
| 0 🗸                                    |
| -15 +15                                |
| Umístění X, Y                          |
| 683 109                                |
| Šířka, Výška                           |
| 21 21                                  |
|                                        |

Hodnoty v číselných zadávacích políčkách lze měnit zadáním čísla nebo pomocí šipek nahoru a dolů. Většina editačních políček se při chybně zadaném údaji podbarví světle červeně.

Varianta – výběr varianty grafického prvku, pokud jsou pro daný typ prvku k dispozici

Napojení / barva – určuje barvu grafického prvku. Barva může být buďto stálá nebo

proměnlivá podle stavu, na který je prvek napojen. Detaily zadávání vazby jsou popsány dále **Příkaz** – prvku lze přiřadit příkaz, který může být při aktivaci vykonán, pokud je to uživateli

- Prikaz prvku ize priradit prikaz, který muze byt pri aktiváci vykonán, pokud je to uziváteli povoleno. K aktivaci dochází u Tlačítka kliknutím na prvek levým tlačítkem myši. U ostatních typů prvků je k aktivaci příkazu potřeba dvojklik levým tlačítkem myši. Detaily zadávání příkazů jsou popsány dále
- Popisek u Tlačítka a Textu slouží pro zadání textu, zobrazeného v prvku. U ostatních typů prvků může být použit pro nastavení textu, který se má zobrazit po najetí myší na prvek. Má přednost před popisem získaným z ústředny
- Síla čáry určuje sílu čáry použitou při kreslení prvku. Uplatňuje se u Základních tvarů, Polygonu a Čáry
- Úhel natočení všech vybraných prvků na nastavenou hodnotu
- Tlačítka -15, +15 slouží pro změnu natočení všech vybraných objektů o 15 stupňů doleva nebo doprava

Umístění X, Y – pro Tlačítko a Text zobrazuje levý horní roh, pro Čáru a Polygon zobrazuje polohu vybraného bodu a pro ostatní typy prvků zobrazuje polohu středu

Šířka, Výška – určuje velikost prvku všech typů, kromě Čáry a Polygonu

### 4.2.2.1. Napojení / barva

Tuto vlastnost lze měnit u všech typů prvků kromě tlačítek. Napojení nebo barvu lze nastavit přímo zadáním příslušeného textového řetězce do políčka A nebo kliknutím na tlačítko spustit průvodce. V průvodci se přepnutím záložek vybere, jestli bude barva prvku určena stavem nebo přiřazena napevno. Napojené prvky jsou zobrazeny černou barvou, ostatní podle přiřazené barvy. Při napojování jsou nabízeny pouze ústředny, které jsou v nastavení ústředen povoleny.

| Napojení / barva                         |  |
|------------------------------------------|--|
| D1/Z1 A                                  |  |
| Testovací ústředna (1)<br>Zone 001 (1) B |  |

### A Editační políčko

Slouží pro zobrazení nebo přímé zadání textového řetězce, který určuje barvu nebo napojení na zobrazení stavu. Při chybně zadané hodnotě se podbarví světle červeně.

| Zápis   | Popis                                      | Příklady                                   |
|---------|--------------------------------------------|--------------------------------------------|
| #RRGGBB | Zobrazení barvy                            | #000000 – černá                            |
|         | Část Význam                                | #FF0000 – červená                          |
|         | RR hexadecimálně zadaná intenzita červené  | #00FF00 – zelená                           |
|         | GG hexadecimálně zadaná intenzita zelené   |                                            |
|         | BB hexadecimálně zadaná intenzita modré    |                                            |
| DX      | Zobrazení stavu komunikace s ústřednou     | D1 – stav komunikace s ústřednou 1         |
|         | Část Význam                                |                                            |
|         | X identifikátor ústředny v aplikaci        |                                            |
| DX/YZ   | Zobrazení stavu části ústředny             | D1/A2 – stav podsystému 2 v ústředně 1     |
|         | Část Význam                                | D2/D5 – stav dveří (čtečky) 5 v ústředně 2 |
|         | X identifikátor ústředny v aplikaci        | D3/Z24 – stav zóny 24 v ústředně 3         |
|         | Y typ části ústředny. Může nabývat hodnot: |                                            |
|         | Znak Význam                                |                                            |
|         | A podsystém                                |                                            |
|         | D dveře / čtečka – zobrazují se jen        |                                            |
|         | události, ne přímo stav                    |                                            |
|         | Z zóna                                     |                                            |
|         | Z index části ústředny                     |                                            |

### **B** Doplňkové informace

Skládá se ze dvou řádků, které zobrazují informace odpovídající textu zadanému v editačním políčku A. Při zadávání vazby se zobrazuje v prvním řádku název a identifikátor ústředny, ve druhém řádku se zobrazuje název a číslo vybrané části ústředny. Při chybně zadaných údajích se místo textu příslušný řádek podbarví světle červeně. Při zadávání barvy zobrazují oba řádky vybranou barvu, výchozí je černá.

### Průvodce – Záložka Zobrazení stavu

| Napojení / barva         |
|--------------------------|
| Zobrazení stavu Barva    |
| Ústředna                 |
| Testovací ústředna (1) 🔹 |
| Část ústředny            |
| Zóna 👻                   |
| Index                    |
| Zone 001 (1)             |
|                          |
| 🗸 OK 🛛 🗶 Zrušit          |

### Průvodce – Záložka Barva

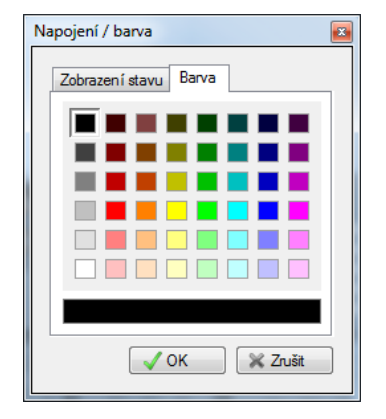

Nastavení je třeba provádět vždy od vrchu dolů. Změna parametru ovlivní všechny parametry umístěné níže.

Ústředna – rozbalovací seznam pro výběr ústředny

Část ústředny – rozbalovací seznam pro výběr části ústředny:

Ústředna – pro zobrazení stavu komunikace s ústřednou

Podsystém – pro zobrazení stavu podsystému

Zóna - pro zobrazení stavu zóny

Dveře – změna barvy při vzniku události na dveřích nebo čtečce

**Index** – rozbalovací seznam pro výběr indexu části ústředny. Pokud je jako část ústředny vybrána ústředna, tento parametr se nenastavuje

Ve střední části jsou zobrazeny obdélníčky, sloužící pro výběr barvy. Právě vybraný obdélníček je zvýrazněn rámečkem. Výběr požadované barvy lze provést kliknutím levým tlačítkem myši na příslušný barevný obdélníček. Změna výběru se projeví i na barvě obdélníku ve spodní části.

Ve spodní části je zobrazen dlouhý obdélník v aktuálně zvolené barvě.

Pokud je požadována jiná barva, je třeba zavřít průvodce a barvu nastavit v textové podobě v příslušeném editačním políčku v panelu vlastností prvku.

### 4.2.2.2. Příkaz

|  | $\square$ |
|--|-----------|
|  |           |
|  |           |

### Průvodce – Záložka PGM akce

| Uživatelský příkaz                 |   |  |  |  |
|------------------------------------|---|--|--|--|
| PGM akce Podsystém Obrazovka Start |   |  |  |  |
| Testovací ústředna (1)             |   |  |  |  |
| V Otevřít bránu (1)                | h |  |  |  |
| Zavřít bránu (2)                   |   |  |  |  |
| (3)                                | 1 |  |  |  |
| (4)                                |   |  |  |  |
| (5)                                |   |  |  |  |
| (6)                                | I |  |  |  |
|                                    | I |  |  |  |
| (8)                                | I |  |  |  |
|                                    | 1 |  |  |  |
|                                    |   |  |  |  |
| V OK X Zrušit                      | 4 |  |  |  |

Příkaz aktivuje PGM akce v ústředně. PGM akce lze využít pro ovládání PGM.

Zaškrtávací seznam – slouží pro výběr PGM akcí, které mají být příkazem aktivovány

### Průvodce – Záložka Podsystém

| Uživatelský příkaz                 |      |  |
|------------------------------------|------|--|
| PGM akce Podsystém Obrazovka Start | _    |  |
| Příkaz: Zapnout                    | )    |  |
| Testovací ústředna (1)             |      |  |
| ▼ 1 PODSYSTEM (1)                  |      |  |
| 3 PODSYSTEM (2)                    |      |  |
| 4 PODSYSTEM (4)                    |      |  |
| (5)<br>Kapcelare (6)               |      |  |
|                                    |      |  |
|                                    |      |  |
| 🗸 OK 🛛 🗶 Zrušit                    |      |  |
|                                    | - 11 |  |

Zapnout Force

Je určeno pro ovládání podsystémů.

Příkaz – slouží pro výběr příkazu

Zapnout Stay

Vypnout Zapnout

Zapnout Stay bez zpoždění (Instant)

Zaškrtávácí seznam - výběr podsystémů, na kterých má být příkaz proveden

### Průvodce – Záložka Obrazovka

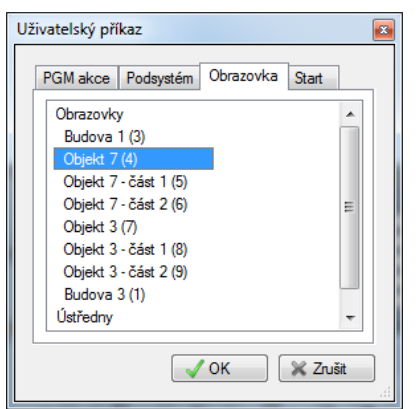

### Průvodce – Záložka Start

| ι | lživatelský příkaz                 | 3   |
|---|------------------------------------|-----|
| Γ | PGM akce Podsystém Obrazovka Start |     |
|   | Příkaz na počítači klienta         |     |
|   | calc.exe                           |     |
|   | <b>.</b>                           |     |
| L | Parametr příkazu                   |     |
|   | ·                                  |     |
|   | •                                  |     |
|   | V OK X Zrušit                      | 111 |

Slouží pro přepnutí zobrazení z aktuální obrazovky na jinou. Lze použít například pro navigaci mezi obrazovkami, kdy jedna přehledová obsahuje pouze podsystémy a dvojklikem na podsystém se dá přepnout na obrazovku zobrazující stav vybraného podsystému a jednotlivých zón. Je možné se tímto způsobem přepnout i na přehled ústředen nebo detail ústředny.

Seznam obrazovek – výběr cílové obrazovky. Výběr je zvýrazněn odlišnou barvou

Zadání příkazu s parametry pro spuštění aplikace na klientském počítači. Lze využít pro spouštění externích aplikací souvisejících se zobrazeným prvkem nebo k otevření URL adresy v internetovém prohlížeči.

Příkaz na počítači klienta – slouží pro zadání aplikace, která se má spustit
 Parametry příkazu – zadání parametrů, které jsou předány spouštěné aplikaci.
 Pokud je políčko prázdné, aplikace je spuštěna bez parametrů

## 5. Správa uživatelů

Správu uživatelů může provádět administrátor nebo uživatelé s oprávněním **Správce uživatelů**. Správce může měnit oprávnění ostatním uživatelům pouze na ty ústředny a obrazovky, u kterých má sám oprávnění Zobrazit. Administrátor automaticky vidí vše a toto oprávnění mu nelze odebrat. Konfigurační okno pro přidávání, odebírání nebo změnu oprávnění uživatelů lze vyvolat z menu **Nastavení** -> **Uživatelé...** Většina změn oprávnění se projeví téměř ihned po uložení.

| 🙎 Nastavení oprávnění uživatelů 👘 🗖 🗖 🗾 |                                                                                                    |          |  |  |  |
|-----------------------------------------|----------------------------------------------------------------------------------------------------|----------|--|--|--|
| admin<br>Václav Malý<br>Zelený Pavel    | Aplikace       Ústředny       Obrazovky         Základní nastavení       ID uživatele:       4         Povolen:       IV       Jméno uživatele:       2elený Pavel         Přihlašovací jméno:       zeleny       Heslo do aplikace:       ****         Oprávnění v aplikaci       IV       IV       IV         IV       Změna hesla do aplikace       IV       IV         IV       Správce uživatelů       IV       IV |          |  |  |  |
| 🥏 Obnovit 🛛 🕂 Přid                      | at 🔀 Odebrat 🛛 B 🕞 Uložit                                                                                                    | 🗙 Zavřít |  |  |  |

### A Seznam uživatelů

Slouží pro výběr uživatele, kterému se má měnit jméno, heslo, oprávnění nebo který má být zakázán, případně odstraněn. Zakázaní uživatelé jsou v seznamu zobrazeni červeným písmem

### **B** Tlačítka

Obnovit – znovu načte konfiguraci uživatelů ze serveru

Přidat – přidá nového uživatele

Odebrat – odstraní právě vybraného uživatele. Administrátora nelze odstranit

Uložit – uložení provedených změn. Po uložení dojde k automatickému načtení aktuálního stavu ze serveru

Zavřít – zavře okno pro změnu nastavení

### Záložka Aplikace

ID uživatele – jedinečné číslo sloužící pro identifikaci uživatele v aplikaci. Je přidělováno automaticky
 Povolen – povolí nebo zakáže uživatele. Zakázanému uživateli není povoleno se přihlásit. Administrátora nelze zakázat
 Jméno uživatele – pod tímto jménem je uživatel zobrazován všude v aplikaci

Přihlašovací iméno – iméno vyplňované při přihlášení do aplikace. Rozlišují se i malá a velká písmena

Heslo do aplikace – heslo pro přihlášení do aplikace. Rozlišují se i malá a velká písmena. Změna hesla se projeví až při novém přihlášení uživatele

Změna hesla do aplikace – uživateli je umožněno, aby si sám mohl změnit heslo do aplikace

Prohlížení logu událostí – uživateli je umožněno zobrazit okno pro prohlížení a export událostí z historie

**Správce uživatelů** – uživateli je umožněno nastavovat oprávnění ostatním uživatelům. Administrátora smí nastavovat pouze administrátor

### Záložka Ústředny

Slouží pro přiřazení oprávnění uživatele na ústředny v rámci aplikace. Skutečné oprávnění pro ovládání podsystémů je dáno oprávněním, které je přiřazeno k příslušnému kódu v ústředně. Každý řádek tabulky odpovídá jedné ústředně. Ovlivňuje zobrazení tlačítek PGM akcí v **Detailu ústředny** a položek v menu pro ovládání podsystémů.

| Apli | kace Ústředny Obr  | azovky         |          |          |          |          |       |      |         |
|------|--------------------|----------------|----------|----------|----------|----------|-------|------|---------|
| ld   | Ústředna           | Kód v ústředně | Zobrazit | PGM akce | Vypnout  | Zapnout  | Force | Stay | Instant |
| 1    | Testovací ústředna | ••••           | <b>V</b> | <b>V</b> | <b>V</b> | <b>V</b> |       |      |         |

Id – identifikátor ústředny v aplikaci. Políčko je pouze pro čtení

Ústředna – název ústředny. Políčko je pouze pro čtení

Kód v ústředně – kód uživatele v ústředně, který je odesílán při příkazech pro vypnutí nebo zapnutí podsystému

Zobrazit – uživatel smí vidět stav ústředny. Bez tohoto oprávnění nelze ústřednu ani ovládat

**PGM akce** – ovlivňuje zobrazení tlačítek PGM akcí v **Detailu ústředny**. Pokud není zaškrtnuto, uživatel tlačítka nevidí. Zobrazení tlačítek je závislé i na nastavení ústředny

Vypnout – uživateli je v menu pro ovládání podsytému zobrazena volba Vypnout

Zapnout – uživateli je v menu pro ovládání podsytému zobrazena volba Zapnout

Force – uživateli je v menu pro ovládání podsytému zobrazena volba Zapnout Force

Stay – uživateli je v menu pro ovládání podsytému zobrazena volba Zapnout Stay

Instant – uživateli je v menu pro ovládání podsytému zobrazena volba Zapnout Stay bez zpoždění

### Záložka Obrazovky

Slouží pro přiřazení oprávnění uživatele na obrazovky. Každý řádek tabulky odpovídá jedné obrazovce. Ovlivňuje zobrazení obrazovek a vykonávání příkazů, přiřazených grafickým prvkům na obrazovce.

### Aplikace Ústředny Obrazovky

| Přehled         Image: Constraint of the second second | ld | Obrazovka | Zobrazit | Povely   |
|----------------------------------------------------------------------------------------------------|----|-----------|----------|----------|
| 2 Budova 1 🔽 🔲                                                                                                    | 1  | Přehled   | 1        | <b>V</b> |
| 3 Budova 2 📝 🥅                                                                                                    | 2  | Budova 1  | <b>V</b> |          |
|                                                                                                    | 3  | Budova 2  | <b>V</b> |          |
|                                                                                                    |    |           |          |          |
|                                                                                                    |    |           |          |          |
|                                                                                                    |    |           |          |          |
|                                                                                                    |    |           |          |          |
|                                                                                                    |    |           |          |          |
|                                                                                                    |    |           |          |          |

Id – identifikátor obrazovky v aplikaci. Políčko je pouze pro čtení

Obrazovka – název obrazovky. Políčko je pouze pro čtení

Zobrazit – uživatel smí obrazovku zobrazit a ovládat podsystémy podle oprávnění přiřazených na ústřednu

**Povely** – při zaškrtnutí uživatel smí vykonávat příkazy, přiřazené grafickým prvkům na obrazovce. Případné oprávnění pro ovládání podsystému je dáno pouze oprávněním přiřazeným ke kódu v ústředně a uživatel může tímto způsobem například zapnout podsystém, přestože v menu pro ovládání podsystému tuto volbu nevidí